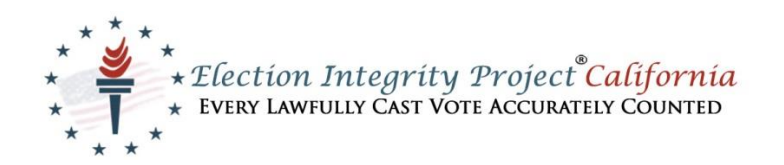

## You say you Care about EIPCa? This is one way ...

## Step by Step Guidelines on How to help us while spending with AmazonSmile

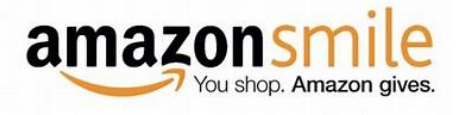

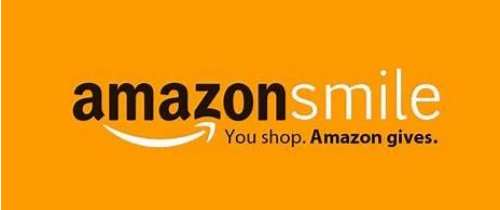

- 1. Start your computer
- 2. Go to Smile.amazon.com
- 3. When it prompts you, create your own account name
- 4. Pick your account name and password
- 5. Confirm your password
- 6. You will be ready to select your chosen group
- 7. Type in Election Integrity and select EIPCa as your choice organization
- 8. Once you select us, you are ready to buy items, and a 0.5% will go to EIPCa.
- 9. For your info, there are some items that are not eligible for this program
- 10. If you can and are eager, choose items in the Amazon Smile program
- 11. Select us as your non-profit, non-partisan, public benefit organization on this giving program that has been created, we are very thankful
- 12. Reminder, when using AmazonSmile, your action will prompt Amazon to pay a percentage to EIPCa every time you buy

Together we can raise funds for EIPCa. Thanks Amazon! And a BIG thanks to **YOU** for electing EIPCa as your Group of choice in the AmazonSmile Program.